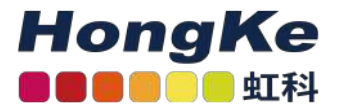

# Lepide Windows文件服 务器快速入门指南

Lepide Windows文件服务器快速入门指南 概述 要求和前提条件 系统基本要求 支持的审计服务器所需用户权限 最小特权 完整的特权 SQL Server必备权限 所需的端口 添加Windows文件服务器

# 概述

Lepide数据安全平台提供了一种全面的方式,可以跨Active Directory、组策略、Exchange on-premises、Microsoft Office 365、SharePoint、SQL Server、Windows File Server、NetApp Filer和每个可以提供与syslog和RestAPI集成的平台提供可见性。

本指南将带您完成Lepide数据安全平台的Windows文件服务器的标准配置过程。

如果您在此过程中有任何问题,您可以联系我们的支持团队。联系方式列在本文档的最后。

# 要求和前提条件

## 系统基本要求

- •所需处理器—最低双核处理器—建议四核处理器
- •所需内存一最低4gb内存一建议8gb内存
- •所需磁盘剩余空间一最低1gb一建议2gb
- •以下32位或64位Windows操作系统。
- Windows Server操作系统: 2008 R2以上的任何服务器
  - 1 haocst.com | 虹科的网络安全部

•用于存储审计日志的任何SQL Server(本地或网络托管):

—SQL Server 2005以上的任何SQL Server (标准或企业)

•.NET Framework 4.6及以上版本

# 支持的审计服务器

审计服务器:Windows文件服务器支持的版本:

·Windows 7 及更新的版本

·Windows Server 2008 R2 及更新的版本

# 所需用户权限

要安装和使用Lepide数据安全平台,您需要对将要安装它的系统拥有适当的权限。此外,您还需要具有访问文件服务器的适当权限。有两种方法来配置Windows文件服务器与Lepide数据安全平台:

- 使用最少权限
- 使用完全权限

注意:要了解这两种方法所提供的功能的差异,请参阅最小特权原则文档。

### 最小特权

若要以最少权限配置leide数据安全平台,服务帐户需要以下权限:

- 域用户帐户。
- •该帐户应该对SQL数据库具有Db owner/Db creator权限。还可以使用具有上述特权的SQL帐户。
- •该帐户应该是文件服务器上本地管理员组的成员。
- •该帐户应该是Lepide服务器上本地管理员组的成员。
- •该帐户应具有列表文件夹/读取数据,遍历文件夹/执行文件和读取权限对要审计的共享的权限。
- •该帐户应用于登录到ide服务器以配置文件服务器进行审计。
- •SYSTEM帐户应该对安装代理的文件夹有修改权限。

### 完整的特权

要以完全权限配置Lepide数据安全平台,服务帐户需要以下权限:

- Active Directory中域管理员组的成员
- •应该有权访问文件服务器上的admin\$

# SQL Server必备权限

• 对于Windows身份验证:当前登录的Windows用户必须在SQL Server中存在,并且在SQL Server中指定的角色为dbcreator。

•对于SQL身份验证:具有dbcreator权限的本地SQL帐户。

注意: 使用SQL身份验证时, 应将SQL服务器设置为混合身份验证模式。

# 所需的端口

本软件使用以下端口用于不同目的。

1. Lepide数据安全平台使用以下端口进行通信:

- a. LDAP查询使用389端口和636端口。
- b.rpc(远程过程调用服务)的445端口
- c. SQL Server通信的默认端口。在大多数情况下, SQL的默认端口是1433。
- d. 文件服务器与leide应用服务器之间的数据传输端口为3000。
- 2. Lepide数据安全平台Web控制台使用7778端口(HTTP)。
- 3. Lepide数据安全平台应用程序使用端口1051。

# 添加Windows文件服务器

在安装解决方案并将Lepide服务配置为使用管理凭据运行之后,可以添加用于审计的Windows文件服务器。

|                                                                                                    |                                                                                                    | - # ×   |
|----------------------------------------------------------------------------------------------------|----------------------------------------------------------------------------------------------------|---------|
| Settings                                                                                                    |                                                                                                    |         |
| Component Management     Jag File Servers     General Settings     Delenation Control                                                                                                    | Add Component                                                                                                    | 0       |
| Current Permission Scan Settings     Current Permission Scan Settings     Current Permission Scan Settings     Current Settings     Current Settings     Current Settings     Current Settings     Current Settings     Current Settings     Current Settings | ng:<br>Active Directory Group<br>Directory Cleaser<br>Directory Cleaser<br>Dir | Diffine |
| a.<br>⊡<br>▲                                                                                                    | ShareFoild Online Could Components Could Components Could Components Could Components Could Components Could Components Could Components Could Components Could Components Could Components Could Components Could Could Components Could Could                                                                                                    | witt    |
| 0                                                                                                    | Added Component                                                                                                    |         |
| 2                                                                                                    |                                                                                                    |         |
|                                                                                                    |                                                                                                    |         |
|                                                                                                    |                                                                                                    |         |
| s                                                                                                    | 3                                                                                                    |         |

1. 在Component Management窗口的Add Component部分下,单击File Server图标,将该组件添加到解决方案中。

系统弹出"文件服务器设置控制台"对话框:

3 haocst.com | 虹科的网络安全部

| eodeDSP for File Server<br>File Servers<br>Audit Rules<br>Audit Policies<br>User Group | Overview of file servers or | figuration. Use options to add, modify | file servers and options in tasks pane | for other settings. | 0- <i>6</i> X                |
|----------------------------------------------------------------------------------------|-----------------------------|----------------------------------------|----------------------------------------|---------------------|------------------------------|
| 🗑 Backup & Restore                                                                     | File Server Name/IP         | Domain/Workgroup                       | Agent Status                           | Auditing Status     | Tesks                        |
|                                                                                        |                             |                                        |                                        |                     | A REAGAN                     |
|                                                                                        |                             |                                        |                                        |                     | Port Settings                |
|                                                                                        |                             |                                        |                                        |                     | Nerresn<br>I'D Install Court |
|                                                                                        |                             |                                        |                                        |                     | initial Agent                |
|                                                                                        |                             |                                        |                                        |                     | B mad a string               |
|                                                                                        |                             |                                        |                                        |                     | start Audering               |
|                                                                                        |                             |                                        |                                        |                     | Lo stop Auditing             |
|                                                                                        |                             |                                        |                                        |                     | G Contra Biohis              |
|                                                                                        |                             |                                        |                                        |                     | OT Denvis Controllants       |
|                                                                                        |                             |                                        |                                        |                     | Domain Controller(s)         |
|                                                                                        |                             |                                        |                                        |                     | A Data Calification Setting  |
|                                                                                        | κ.                          |                                        | w                                      |                     |                              |
|                                                                                        |                             |                                        |                                        |                     | demonstration allocations    |

- 2. 单击工具栏上的"添加文件服务器"图标,可以添加以下文件服务器:
- Windows文件服务器
- NetApp文件服务器

单击添加文件服务器图标,选择单个,然后选择Windows。

| 0- / ×     |                     |
|------------|---------------------|
| Single 🕨   | Windows             |
| Multiple 🕨 | Netapp 7-Mode       |
|            | Netapp Cluster Mode |
| S Refr     | esh 🛛 👘             |

注意:本指南只解释了添加单个windows文件服务器的过程。要添加多个文件服务器,请参考我们的高级 Windows文件服务器配置指南。

3. 启动"添加文件服务器"向导。

| File Server Name/IP: | 192/168-40/242                                  | C Add |
|----------------------|-------------------------------------------------|-------|
| Domain/Workgroup:    | LPDE1                                           |       |
| Cluster Name/IP;     | Please enter duster name(s) separated by comma. | 0     |
| Ouse Admin\$ for Ag  | ent                                             |       |
| Share path:          |                                                 | (?)   |
| Authentication:      |                                                 |       |
| Current user (LPD)   | )E1\administrator)                              |       |
| O The following use  | er:                                             |       |
| User Name:           |                                                 |       |
| Password:            |                                                 |       |
|                      |                                                 |       |

4. 输入服务器的名称或IP地址及其域或工作组名称。

5. 您可以单击"添加"按钮扫描域网络并选择所需的文件服务器,而不是手动输入。

|   | ect Domain | : Select- |   | Ŧ             | Find |
|---|------------|-----------|---|---------------|------|
| d | Name       |           |   | Distinguished | Name |
| Q |            |           | Q |               | Q    |
|   |            |           |   |               |      |
|   |            |           |   |               |      |

6. 在"选择域"窗口中键入域的名称。

7. 单击"查找"按钮以在空白区域中列出其计算机。

8. 选择要审计的计算机并单击"确定"。它将带您回到前面的向导,该向导现在显示所选的File Server。

9. 选择要向其添加文件服务器的用户。

10. 如果您以具有上述权限的用户身份登录,则可以选择"当前用户"。

11. 如果登录的用户没有所需的权限,则必须选择以下用户选项并提供具有所需权限的用户的登录凭据。

| File Server Name/IP:                   | 192.168.40.242                                   | Add |
|----------------------------------------|--------------------------------------------------|-----|
| Domain/Workgroup:                      | LPDE1                                            |     |
| Cluster Name/IP:                       | Please enter cluster name(s) separated by comma. |     |
| • Use Admin\$ for Ag                   | ent                                              |     |
| Share path:                            |                                                  | (?) |
| Authentication:                        |                                                  |     |
| <ul> <li>Current user (LPD)</li> </ul> | )E1\Administrator)                               |     |
| O The <u>following</u> use             | HT:                                              |     |
| User Name:                             |                                                  |     |
| Password:                              |                                                  |     |
|                                        |                                                  |     |

- 12. 输入详细信息后,单击Next。
- 13. 下一步是提供SQL Server的详细信息:

| Server Name : 192.1        | 68,40   | 0.242                            |                | Browse                   |      |
|----------------------------|---------|----------------------------------|----------------|--------------------------|------|
| Insert audit data directly | / to da | stabase from file server :       | [              | No *                     |      |
| Windows Auth               | entica  | ation 💿 SQL Server Au            | thentication(F | Recommended)             |      |
| User Name :                | sa      |                                  |                |                          |      |
| Password :                 | ••      |                                  |                | Test Connection          | è    |
| NOTE: Windows authe        | entica  | tion credentials only applicable | for insert dat | a from file server direc | tly. |
| Database Option :          |         |                                  |                |                          |      |
| Create Databa              | ase     | LepideFSA DB                     |                |                          |      |
| O Select Databa            | ise     | <select database=""></select>    |                |                          |      |
|                            |         |                                  |                |                          |      |

- 14. 如果从文件服务器到SQL服务器的1433端口没有打开,请将"从文件服务器直接插入审计数据到数据库"选项设置为NO。
- 15. 输入"服务器名称"或单击"浏览"选择所需的SQL Server。
- 16. 有两个身份验证选项:
  - •Windows身份验证:请输入在SQL服务器上至少具有所有者权限的域帐户。
  - SQL Server身份验证:如果SQL Server安装在远程机器或本地机器上,请选择此模式。我们建议选择此选项。提供SQL用户的用户名和密码,该用户具有创建新数据库的足够权限。
- 17. 在Create database字段中输入数据库名称以创建新数据库或将其保留为默认值。您还可以选择由Lepide或其他应用程序创建的现有数据库。
- 18. 单击Next开始在Windows File Server上安装审计代理。
- 安装完成后,系统弹出如下对话框:

| tatus                               |                  |                      |    |
|-------------------------------------|------------------|----------------------|----|
|                                     |                  |                      |    |
| stus:                               |                  |                      |    |
| Tasks                               | Status           |                      |    |
| Installing Agent for 192.168.40.242 | The operation co | empleted successfull | у. |
|                                     |                  |                      |    |
|                                     |                  |                      |    |
|                                     |                  |                      |    |
|                                     |                  |                      |    |
|                                     |                  |                      |    |
|                                     |                  |                      |    |
|                                     | ш                |                      |    |
|                                     | m                |                      |    |
|                                     | ш                |                      |    |
|                                     | ш                |                      |    |
|                                     |                  |                      |    |
|                                     | ш                |                      |    |
|                                     |                  |                      |    |

19. 单击Finish完成该过程。

弹出对话框, 询问是否将规则应用于新添加的文件服务器。

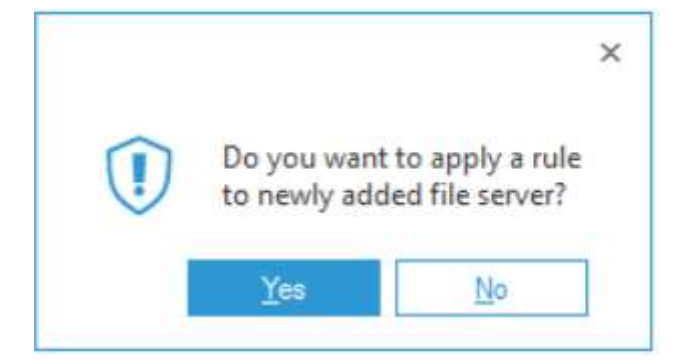

20. 单击Yes并在下一个窗口中创建一个新规则。

| Create new rule or se | ect existing rule to apply on selected f | ile server(s). |
|-----------------------|------------------------------------------|----------------|
| Create new ru         | le                                       |                |
| Use existing n        | ule                                      |                |
| Rule Name :           | Test Rule                                |                |
| File Servers :        | 192.168.40.242                           |                |
|                       |                                          |                |
|                       |                                          |                |
|                       |                                          |                |

21. 输入规则名称,并选择要为其创建规则的文件服务器(如果该文件服务器尚未在"文件服务器"下拉菜单中选中)。

22. 单击Next, 系统弹出"审计策略"对话框:

| pe               |                                                  |                                                   |                                                          |                                                            |                                                          |
|------------------|--------------------------------------------------|---------------------------------------------------|----------------------------------------------------------|------------------------------------------------------------|----------------------------------------------------------|
| ted Policy A     | udit All                                         |                                                   |                                                          |                                                            |                                                          |
| dual User Policy |                                                  |                                                   |                                                          |                                                            |                                                          |
| Policy           |                                                  |                                                   |                                                          |                                                            |                                                          |
|                  |                                                  |                                                   |                                                          |                                                            |                                                          |
|                  |                                                  |                                                   |                                                          |                                                            |                                                          |
|                  |                                                  |                                                   |                                                          |                                                            |                                                          |
|                  |                                                  |                                                   |                                                          |                                                            |                                                          |
|                  |                                                  |                                                   |                                                          |                                                            |                                                          |
|                  | pe<br>red Policy A<br>Jual User Policy<br>Policy | ee Policy Audit All<br>Jual User Policy<br>Policy | pe<br>red Policy Audit All<br>Jual User Policy<br>Policy | pe<br>red Policy Audit All -<br>dual User Policy<br>Policy | ee<br>eed Policy Audit All<br>Jual User Policy<br>Policy |

注意: 在本例中, 我们将创建一个具有预定义策略的审计规则。如需创建用户自定义策略的审计规则, 请参见《高级文件服务器配置指南》

对于本例,我们将选择Audit All策略:

| Select the policy t<br>new policy using | type that will be a option in drop do | pplied in thi<br>wn. | s rule. You | can create |
|-----------------------------------------|---------------------------------------|----------------------|-------------|------------|
| Select Policy Type                      |                                       |                      |             |            |
| <ul> <li>Selected Policy</li> </ul>     | Audit All                             | -                    |             |            |
| O Individual User Po                    | blicy                                 |                      |             |            |
| Group Policy                            |                                       |                      |             |            |
|                                         |                                       |                      |             |            |
|                                         |                                       |                      |             |            |
|                                         |                                       |                      |             |            |
|                                         |                                       |                      |             |            |
|                                         |                                       |                      |             |            |
|                                         |                                       |                      |             |            |
|                                         |                                       |                      |             |            |
|                                         | 2 Deals                               | New                  |             |            |

23. 单击Next

| Audit User : | All users | ×    |              |
|--------------|-----------|------|--------------|
| Name         |           | Туре | <br>Add User |
|              |           |      | Add Group    |
|              |           |      | Remove       |
| 2            |           |      |              |
| ×            |           |      |              |

24. 在"审计用户"页签中选择"所有用户",单击"下一步"。在这种情况下,规则应用于所有用户。 25. 单击"Next", 弹出"Summary"对话框。

× Summary Rule Name: Test Rule ~ File Servers: 192.168.40.242 Policy Type: Selected Policy -> Audit All Audit User: All Users L < > < Back Finish Cancel Help

26. 单击Finish完成该过程。新增的审计规则显示在列表中。

haocst.com

**1**35 3349 1614

⊠ network@hkaco.com

HongKe

●●●●●●● 虹科

27. 单击所有文件服务器上的更新代理以应用新的设置通知,并按照屏幕上的说明更新代理。

28. 创建审计规则后,重新启动主控制台,并转到主面板中的Audit Reports选项卡查看报告。

注意:每次更改应用的审计规则时,都需要更新代理。如果不这样做,审计将不会更新,并且报告在生成时将不包 含新的修改。

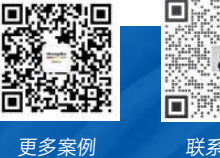

п

調口

**(** 400-999-3848

↑ 分部:广州 | 上海 | 苏州 | 北京 | 西安 | 成都 | 台湾 | 香港 | 日本 | 韩国 | 美国硅谷 版本: V1.0 - 23/09/10

联系我们